Made with ♥ for Learners

Contact your Program Coordinator if you cannot find an option you need. They maintain the Procedure Logger module.

## Log Procedure on New Innovations Mobile App

The most convenient way to log procedures: logging in the mobile app

## Log Procedure on Desktop

To log a procedure, follow these steps:

- 1. Go to Logger > Procedure > Add tab
- 2. Complete the necessary fields. Those with a red asterisk are required.
- 3. To save the procedure, you have various options:
  - Add Procedure Allows you to add another procedure for this same patient for the same day. Once you have added all procedures, click Save or Save & Retain.
  - Save Saves this procedure and refreshes the page so you can enter a new procedure
  - Save and Retain Saves this procedure and retains the procedure information so you can enter the same procedure for a different patient

| Confirm View         |                                                       |                           |                             |   |
|----------------------|-------------------------------------------------------|---------------------------|-----------------------------|---|
| Status: PRG 2        | ~                                                     | Departmen                 | t: Emergency Medicine       | ~ |
| Patient ID: No nam   | nes please                                            |                           |                             |   |
| Visit Type:          | Complication:                                         | lemaining Characters: 500 | ¢                           |   |
| Procedures/Dia       | gnoses                                                |                           |                             |   |
| • Date<br>Performed: | 6/28/2013 E Location:                                 | ~                         |                             |   |
| Group: All F         | Procedures V CPT* Code:                               | Eind                      |                             |   |
| * Procedure:         |                                                       |                           |                             |   |
| • Supervisor:        | ✓ * Role:                                             | ~                         |                             |   |
| Group: All C         | Diagnoses V ICD Code:                                 | Find                      |                             |   |
| Diagnosis:           |                                                       |                           | •                           |   |
| <u>+ A</u>           | dd Diagnosis                                          |                           |                             |   |
| Clinical             |                                                       | Consent:                  | O Verbal Consent            |   |
| Patient              | All I None Llouet                                     |                           | O Written Consent           |   |
| Statistics:          | Patient Hospitalized after treatment                  |                           | O Unable to collect consent |   |
|                      | Patient admitted to Critical Care Patient taken to OR | Continuity OB:            | ⊖Yes                        |   |
|                      | Patient Death in ED                                   |                           | ONo                         |   |
| Service Type:        |                                                       | •                         |                             |   |
| + Add Procedure      |                                                       |                           |                             |   |
| Commente             |                                                       |                           |                             |   |
| Comments             |                                                       |                           |                             |   |
| la na C              |                                                       |                           |                             |   |
| Remaining Characters | :: 3,500                                              |                           |                             |   |
|                      |                                                       |                           |                             |   |

## Log Procedure on Mobile Web

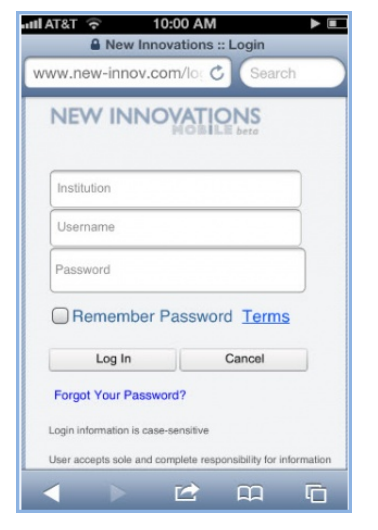

- 1. Log in to mobile web
- 2. Tap Procedure Logger
- 3. Tap Status to verify your Status Type
- 4. Tap Patient Info to enter data about your patient
- 5. Tap **Procedure** to enter information that may include:
  - Location
  - Role
  - Procedure Group
  - Procedure
  - Supervisor
- 6. Tap **OK**
- 7. Tap Diagnosis (if required)
- 8. Tap Additional Information (if required)
- 9. Tap Comments
- 10. Tap Save